# ■必要なファイルのダウンロード

# 1.ダウンロードページ右端の「ダウンロードファイル表示」をクリックします。

| ご登録の商品名     |                  |            |              |        |
|-------------|------------------|------------|--------------|--------|
| ※ダウンロードファイル | 表示をクリックしてください。   |            |              |        |
| シリアルNO      | 商品名(商品コード)       | 購入日        | 表示           |        |
| 製造番号        | ご使用の Bepop プリンタ名 | 2023/04/26 | ダウンロードファイル表示 |        |
|             |                  |            |              | お問い合わせ |

#### 2.ダウンロードファイルの一覧表が表示されます。

「BepopEX\_00●●.exe」をクリックします。

|                                    | ※まずはYouTube動画もしく                                  | 、はPDFファイルをご覧くださいますようお願い申し上げます。                                            |      |
|------------------------------------|---------------------------------------------------|---------------------------------------------------------------------------|------|
| ダウンロードと                            | インストールの手順 YouTube動画                               | Windows10にダウンロードしてインストールする操作手順 🕨                                          |      |
| ダウンロードと                            | インストールの手順 YouTube動画                               | Windows11にダウンロードしてインストールする操作手順 🕨                                          |      |
| ダウンロードと                            | インストールの手順 PDFファイル                                 | USB接続の場合 Install Manual USB.pdf 🔤                                         |      |
| ダウンロードと                            | インストールの手順 PDFファイル                                 | LAN接続の場合 <u>Install Manual LAN.pdf</u> 🔤                                  | お問い合 |
|                                    |                                                   |                                                                           | 8    |
| 対応OS                               | ダウンロード内容                                          | ダウンロードするファイル名                                                             | マイペー |
| ※Bepopプリンタを使                       | 用する為に必要なプログラムがすべてセットでダウン                          | ー括ダウンロード<br>パロードできます。(アプリケーションソフトBepopPC EX、プリンタドライバ、IPアドレス設定ツール、MAXフォント) | ~    |
| Windows11(64)<br>Windows10(32)(64) | 【おすすめ】プリンタドライバとアプ<br>リケーション BepopPCEX一括ダウ<br>ンロード | <u>BepopEx 00●●exe</u> 」                                                  |      |

# 3.画面右上にダウンロードされている状況が表示されます。

| AX 製品 サ                         | ポート マックスについて                                      | Global site <i>더</i>                                          | ダウンロード<br>製品・キー<br>5.1 MB/が-106 MB (209 M | 亡 Q … 分<br>e中),扱り20分 |
|---------------------------------|---------------------------------------------------|---------------------------------------------------------------|-------------------------------------------|----------------------|
| <b>具・オフィス機器</b> 製品              | サポート ダウンロード 製品紹介MOV                               | IE                                                            | もっと見る                                     |                      |
| ご使用の Be                         | epop プリンタ名                                        |                                                               |                                           |                      |
|                                 | ※まずはYouTube動画もしく                                  | はPDFファイルをご覧くださいますようお願い申し上げま                                   | : <b>す</b> 。                              |                      |
| ダウンロー                           | ドとインストールの手順 YouTube動画                             | Windows10にダウンロードしてインストールする操作手                                 |                                           |                      |
| ダウンロー                           | ドとインストールの手順 YouTube動画                             | <u>Windows11にダウンロードしてインストールする操作手</u>                          |                                           |                      |
| ダウンロー                           | ドとインストールの手順 PDFファイル                               | USB接続の場合 <u>Install Manual USB.pdf</u> 🔤                      |                                           |                      |
| ダウンロー                           | ドとインストールの手順 PDFファイル                               | LAN接続の場合 Install Manual LAN.pdf 🏁                             |                                           | お問い合れ                |
| 対応OS                            | ダウンロード内容                                          | ダウンロードするファイル名                                                 |                                           | 8<br>र1%-            |
| ※Bepopプリン:                      | マを使用する為に必要なプログラムがすべてセットでダウン                       | 一括ダウンロード<br>ー括ダウンロード<br>ロードできます。(アプリケーションソフトBepopPC EX、プリンタドラ | ーーーーーーーーーーーーーーーーーーーーーーーーーーーーーーーーーーーーー     | <u>۲</u> ۷۲)         |
| Windows11(64)<br>Windows10(32)( | 【おすすめ】プリンタドライバとアプ<br>リケーション BepopPCEX一括ダウ<br>ンロード | BepopEx 0016.exx<br>「●●●●●は一般的にダウンロード〜」というメッセージが表示            | 2 └」<br>されてダウンロードできない場合の対∮                | 1.方法 10F             |

※「~は一般的にインストールされていません」と表示されてダウンロードできない場合は、下記の QRコードを読み取って YouTube 動画をご覧ください。

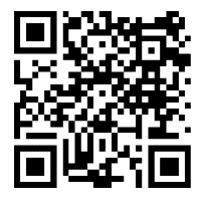

#### ■YouTube 動画

「~は一般的にインストールされていません」と表示される場合の対処方法 https://youtu.be/J\_mpmWSMbns

4.ダウンロードが完了しましたら画面右上のフォルダのマークのアイコンをクリックします。

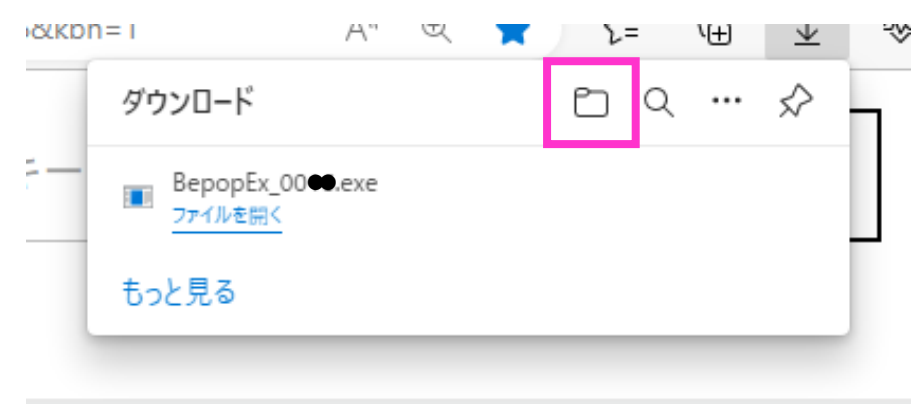

5.ダウンロードしたファイルが保存されているフォルダが表示されます。

| 🖊   🛃 📙 🖛   ダウンロ                                         | ]-ŀ             |                  |    |                |                      |                                                                       | - 🗆 ×                    |  |
|----------------------------------------------------------|-----------------|------------------|----|----------------|----------------------|-----------------------------------------------------------------------|--------------------------|--|
| ファイル ホーム 共有                                              | 有               | 表示               |    |                |                      |                                                                       | ~ 🧃                      |  |
| クイックアクセス コピー 貼<br>にピン留めする                                | <b>〕</b><br>り付け |                  |    | く<br>名前の<br>変更 | ● 「□<br>新しい<br>フォルダー | <ul> <li>ブロパティ</li> <li>□ 開く ▼</li> <li>○ 編集</li> <li>② 履歴</li> </ul> | ■ すべて選択 □ 選択解除 □ 選択の切り替え |  |
| クリ                                                       | リップボ            | -   <sup>x</sup> | 整理 |                | 新規                   | 開く                                                                    | 選択                       |  |
| $\leftarrow \rightarrow \cdot \uparrow \checkmark \cdot$ | PC :            | ダウンロード           |    |                | ~                    | ひ ダウンロ                                                                | -ドの検索                    |  |
| 📌 クイック アクセス                                              |                 | 名前 ^             |    | 更新日時           |                      | 種類                                                                    | サイズ                      |  |
| 🔜 Desktop<br>➡ ダウンロード<br>鸞 ドキュメント                        | * *             | ◇ 今日 (1)         |    | 2023/06/2      | 3 15:38              | アプリケーション                                                              | 213, 138 KB              |  |
| ー<br>E ピクチャ                                              | *               |                  |    |                |                      |                                                                       |                          |  |

# ■IP アドレスの設定

予め Bepop プリンタ本体に設定する IP アドレスをご用意下さい。 ※ご不明な場合はネットワークを構築されているシステムの管理者の方にご相談下さい。

1.Bepop プリンタとご使用のパソコンを USB ケーブルで接続して、Bepop プリンタの電源を入れます。

#### 2.ダウンロードした「BepopEX\_00●●.exe」のアイコンをダブルクリックします。

※「コンピューターへの変更を許可しますか」といった旨のメッセージが表示された場合は「はい」をクリックします。

| 🖊   🕑 📙 =   ダウンロード                                  |        |                |                                                                      | – 🗆 ×                                                            |
|-----------------------------------------------------|--------|----------------|----------------------------------------------------------------------|------------------------------------------------------------------|
| ファイル ホーム 共有 表示                                      |        |                |                                                                      | ~ <b>?</b>                                                       |
|                                                     |        | の 新しい<br>フォルダー | <ul> <li>ブロパティ</li> <li>ブロパティ</li> <li>□ 編集</li> <li>2 履歴</li> </ul> | <ul> <li>■ すべて選択</li> <li>□: 選択解除</li> <li>□: 選択の切り替え</li> </ul> |
| クリップボード                                             | 整理     | 新規             | 開く                                                                   | 選択                                                               |
|                                                     |        | ~              | <ul> <li>ク ダウンロ</li> </ul>                                           | ードの検索                                                            |
| 名前 へ                                                | 更新日    | 時              | 種類                                                                   | サイズ                                                              |
| Desktop      ダロ(1)     ダロ(1)     ダロード      ダロのEx_00 | 2023/0 | 6/23 15:38     | アプリケーション                                                             | 213, 138 KB                                                      |
|                                                     | _      |                |                                                                      |                                                                  |

※下のウィンドウが表示された場合は ①「詳細表示」をクリックして ②「実行」をクリックします。

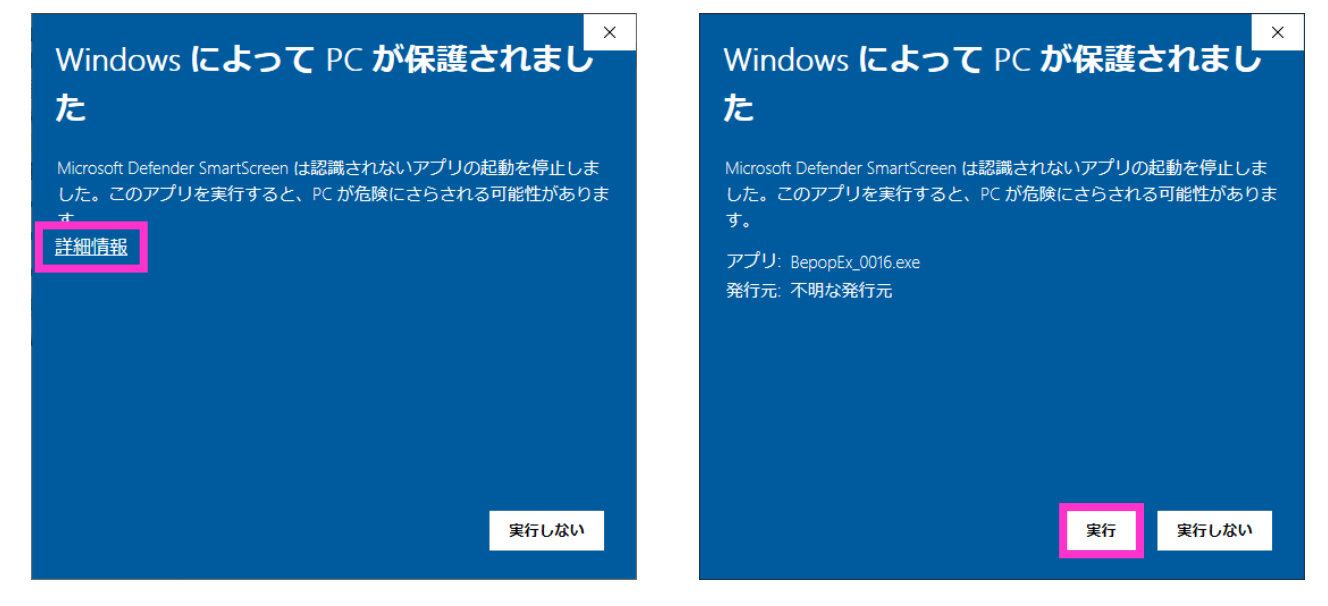

#### 3.下のウィンドウが表示されましたら「展開」をクリックします。

| 展開先のフォルダ(D):<br>C:¥Users¥s8001311¥Downloads                                                                                                    | 参照(B)                                                                                                    |
|----------------------------------------------------------------------------------------------------|----------------------------------------------------------------------------------------------------|
|                                                                                                    |                                                                                                    |
| BepopEx_0016¥App¥0x0411.ini<br>BepopEx_0016¥App¥data1.cab<br>BepopEx_0016¥App¥data1.hdr<br>BepopEx_0016¥App¥IsSetup.dll<br>BepopEx_0016¥App¥IsSetup.dll<br>BepopEx_0016¥App¥Setup.ini<br>BepopEx_0016¥App¥Setup.ini<br>BepopEx_0016¥App¥setup.ini<br>BepopEx_0016¥App¥setup.ini<br>BepopEx_0016¥App¥setup.inx<br>BepopEx_0016¥App¥setup.inx<br>BepopEx_0016¥Appixsetup.inx<br>BepopEx_0016¥Driver¥Drv¥CM2001II¥PM(TCPIP)<br>BepopEx_0016¥Driver¥Drv¥CM2001I¥PM(TCPIP)<br>BepopEx_0016¥Driver¥Drv¥CM2001I¥PM(TCPIP)<br>BepopEx_0016¥Driver¥Drv¥CM2001I¥PM(TCPIP) | ▲<br>¥10¥MC2002PT.dll<br>¥10¥MC2002TU.dll<br>¥10¥MCNITOR.INF<br>¥10×64¥MC2002TT.dll<br>¥10×64¥MC2002TT.dll |
| BepopEx_0016¥Driver¥Drv¥CM2001II ¥PM(TCPIP)<br>BepopEx_0016¥Driver¥Drv¥CM2001II ¥PM(TCPIP)<br>BepopEx_0016¥Driver¥Drv¥CM2001II ¥PM(TCPIP)<br>BepopEx_0016¥Driver¥Drv¥CM2001II ¥PM(TCPIP)<br>BepopEx_0016¥Driver¥Drv¥CM2001II ¥PM(TCPIP)                                                                                                    | ¥10x64¥MONITORINF<br>¥64¥MC2002PT.dll<br>¥64¥MC2002TU.dll<br>¥64¥MC2002TU.dll<br>¥8¥MC2002PT.dll ¥         |
|                                                                                                    | 展開( <u>E)</u> 終了(※)                                                                                        |

### 4.展開され「BepopEx\_00●●」というフォルダが作成されます。

| 🖊   🛃 📙 =   ダウン           | /ロード       |                                       |    |           |                                |                                                                       | - 🗆        | $\times$   |
|---------------------------|------------|---------------------------------------|----|-----------|--------------------------------|-----------------------------------------------------------------------|------------|------------|
| ファイル ホーム キ                | ŧ有         | 表示                                    |    |           |                                |                                                                       |            | ~ <b>?</b> |
| クイックアクセス コピー り<br>にピン留めする | 11<br>貼り付け | ★ 切り取り M 切り取り M パスのコピー ア ショートカットの貼り付け |    | 名前の<br>変更 | ■ <sup>1</sup><br>新しい<br>フォルダー | <ul> <li>ブロパティ</li> <li>□ 撮気 →</li> <li>□ 編集</li> <li>2 履歴</li> </ul> |            | 替え         |
| 5                         | フリップボ      | - F                                   | 整理 |           | 新規                             | 開く                                                                    | 選択         |            |
| ← → ~ ↑ ↓                 | > PC :     | → ダウンロード →                            |    |           | ~                              | <ul> <li>ク ダウンロ</li> </ul>                                            | ードの検索      |            |
| 📌 クイック アクセス               |            | 名前 ^                                  |    | 更新日時      |                                | 種類                                                                    | サイズ        |            |
| Desktop                   | *          | ∨今日 (2)                               |    |           |                                |                                                                       |            |            |
|                           | *          | BepopEx 00                            |    | 2023/06/2 | 3 15:38                        | アプリケーション                                                              | 213,138 KB |            |
| ■ ドキュメント                  | *          | BepopEx_00                            |    | 2023/06/2 | 3 16:30                        | ファイル フォルダー                                                            |            |            |
| ー<br>E ピクチャ               | *          |                                       |    |           |                                |                                                                       |            |            |

# 5.作成された「BepopEx\_00●●」フォルダを開き「SetupEx\_Jpn.exe」をダブルクリックします。

| ← → ∽ ↑ <mark> </mark> > | PC » ダウンロード » BepopEx_0016 » | ~                | ව , C Bepop | pEx_0016の検索 |
|--------------------------|------------------------------|------------------|-------------|-------------|
| <b>ユ</b> カノッカ マカトマ       | 名前                           | 更新日時             | 種類          | サイズ         |
| ★ 0199 792X              | Арр                          | 2023/06/23 16:30 | ファイル フォルダー  |             |
| Desktop                  | Driver                       | 2023/06/23 16:30 | ファイル フォルダー  |             |
| 4 ダウンロード                 | 🖈 🔄 Fonts                    | 2023/06/23 16:30 | ファイル フォルダー  |             |
| 🔮 ドキュメント                 | 🖈 📙 Tool                     | 2023/06/23 16:30 | ファイル フォルダー  |             |
| 📰 ピクチャ                   | 🖈 🛛 📓 autorun.inf            | 2015/08/19 13:08 | セットアップ情報    | 1 KB        |
| 📙 Bepopダウンロード&           | 🖹 ReadMe Inn tyt             | 2023/01/26 11:18 | テキスト ドキュメント | зKB         |
| 📑 ビデオ                    | 🛞 SetupEx_Jpn.exe            | 2023/05/18 19:27 | アプリケーション    | 371 KB      |
| 🎝 ミュージック                 |                              |                  |             |             |

- ※「コンピューターへの変更を許可しますか」といった旨のメッセージが表示された場合は「はい」をクリ ックします。
- ※下のようなウィンドウが表示された場合はパソコンを起動する際のユーザー名とパスワードを入力し て「OK」をクリックします。

| Windows セキュリティ   | ×       |
|------------------|---------|
| ネットワーク資格情報の入     | Ъ       |
| 次に接続するための資格情報を入力 | してください: |
| ユーザー名            |         |
| パスワード            |         |
| ドメイン:            |         |
| □ 資格情報を記憶する      |         |
| ОК               | キャンセル   |

6.Bepop セットアップメニューが表示されます。

「IP アドレス設定」をクリックします。

| 🛞 Bepop セットアップ メニュー                                                                    |                                                                                         | -3                                    |                  | ×           |
|----------------------------------------------------------------------------------------|-----------------------------------------------------------------------------------------|---------------------------------------|------------------|-------------|
| Bepop PC E                                                                             | APPLICATION<br>SOFTWARE<br>for Windows                                                  | at a                                  |                  | -           |
| BepopPC EXのセットアップ<br>プリンタト <sup>・</sup> ライハ <sup>・</sup> のみのセットアップ<br>MAXフォントのみのセットアップ | BepopPC EXのセットア<br>このセットアップではよい<br>す。<br>BepopPC EXアプリ<br>MAX オリジナルフォン<br>Bepopシリース、プリン | ップを開設<br>下のセット<br>ケーション<br>ト<br>タトライハ | 始します。<br>アップが行   | it i        |
| Pアドレス設定                                                                                | また既にアプリケーション<br>は メンテナンスウィサートカ                                                          | がセットアッ<br>い記動し、                       | ップ)済みの<br>アプリケー・ | )場合<br>/ョ)の |
| お客様登録                                                                                  | アンインストールが行なえ、                                                                           | ます。                                   |                  |             |
| 閉じる                                                                                    |                                                                                         |                                       |                  |             |
|                                                                                        |                                                                                         |                                       |                  |             |

7.設定値を入力します。

①ご使用の Bepop プリンタの機種を選択してください

②Bepop プリンタ本体に登録する IP アドレスを入力します。

③「登録」をクリックしてください。Bepop プリンタ本体に IP アドレスが設定されます。

④「取得」をクリックすると現在設定されている IP アドレスを確認することができます。

⑤「終了」をクリックします。

※必要に応じて「詳細設定」にチェックを入れて設定を行います。

| 本体IPアドレス設定ツール                                        | × |
|------------------------------------------------------|---|
| 本体の電源をオンして、USBケーブルで接続してください。<br>設定を行う機種を右から選択してください。 |   |
| 現在の設定<br>MACアドレス:<br>IPアドレス:<br>① 取得                 | ] |
| - IPアドレスの設定<br>IPアドレス: 192.168.11.1<br>3<br>登録       | ] |
| □ 詳細設定 5 終了                                          |   |

これで Bepop プリンタ本体の IP アドレスの設定は完了です。

# ■アプリケーションソフト BepopPC EX のインストール

1.「BepopEx\_00●●」フォルダの「SetupEx\_Jpn.exe」をダブルクリックします。 ※「コンピューターへの変更を許可しますか」といった旨のメッセージが表示された場合は「はい」をクリックします。

| ← → • ↑ 📙  | > PC > | ダウンロード > BepopEx_0016 > | ~                | ං <b>ඊ</b> , | pEx_0016の検索 |
|------------|--------|-------------------------|------------------|--------------|-------------|
|            |        | 名前                      | 更新日時             | 種類           | サイズ         |
| Desktop    |        | Арр                     | 2023/06/23 16:30 | ファイル フォルダー   |             |
|            | 7      | Driver                  | 2023/06/23 16:30 | ファイル フォルダー   |             |
| 4 タウンロード   | *      | Fonts                   | 2023/06/23 16:30 | ファイル フォルダー   |             |
| 🛗 ドキュメント   | *      | Tool                    | 2023/06/23 16:30 | ファイル フォルダー   |             |
| 📰 ピクチャ     | *      | 🔊 autorun.inf           | 2015/08/19 13:08 | セットアップ情報     | 1 KB        |
| Bepopダウンロー | ·ド& ≉  | ReadMe_Ion_tyt          | 2023/01/26 11:18 | テキスト ドキュメント  | зKB         |
| 📑 ビデオ      |        | 🚱 SetupEx_Jpn.exe       | 2023/05/18 19:27 | アプリケーション     | 371 KB      |
| 🎝 ミュージック   |        |                         |                  |              |             |

2.Bepop セットアップメニューが表示されます。 「BepopPC EX のセットアップ」をクリックします。

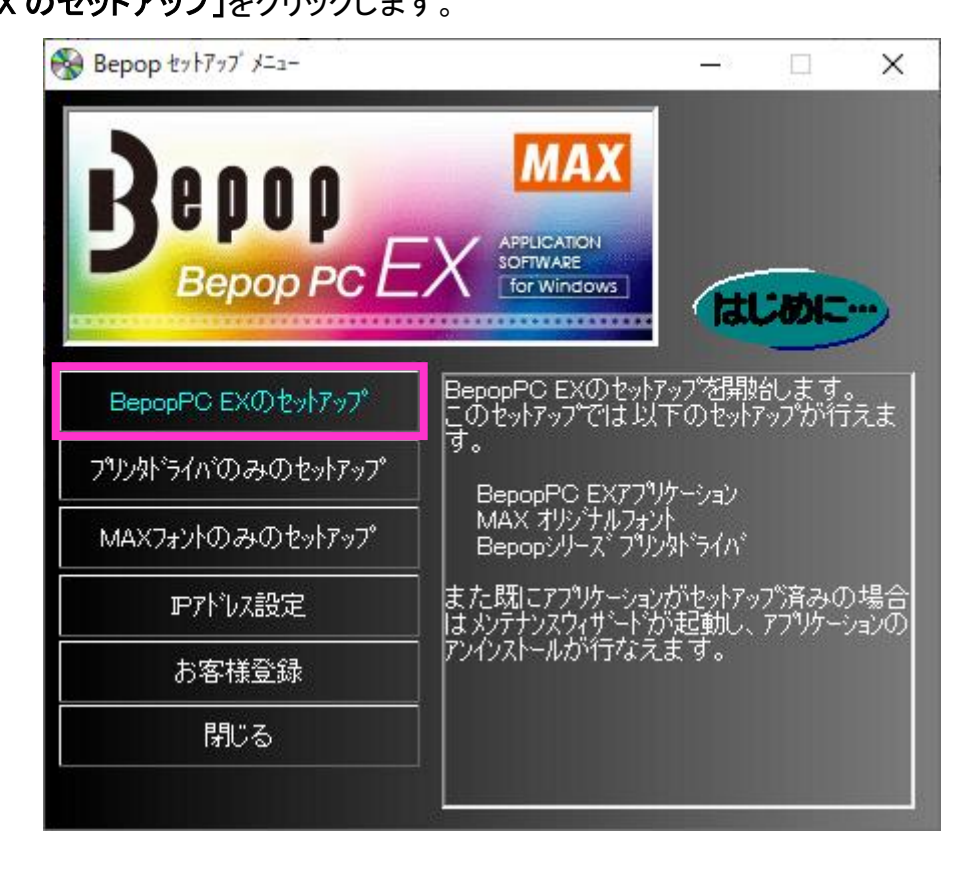

# ⑥「次へ」をクリックします。

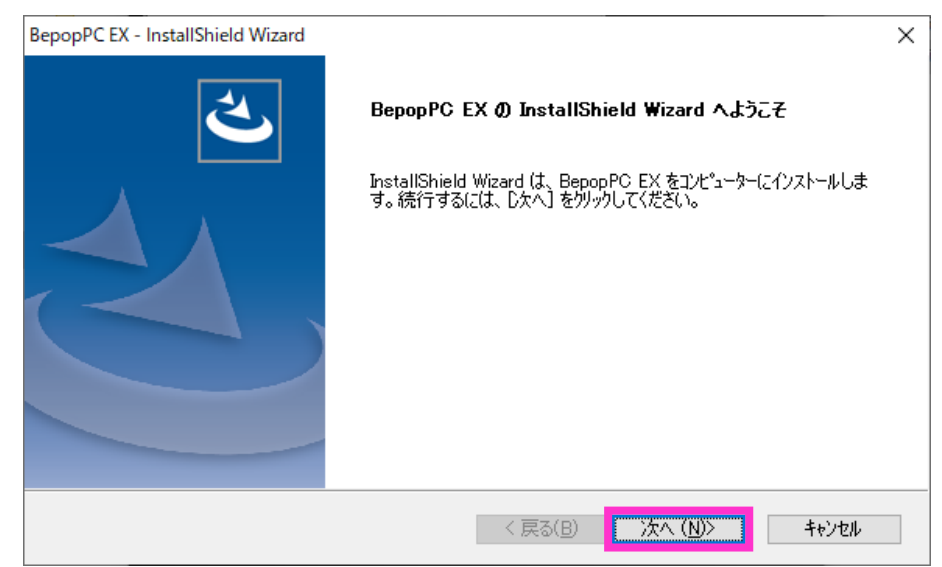

#### ⑦「使用許諾契約の全条項に同意します」にチェックをして「次へ」をクリックします。

| BepopPC EX - InstallShield Wizard                                                                                                    | ×                                  |
|----------------------------------------------------------------------------------------------------|------------------------------------|
| 使用許諾契約<br>次の製品使用許諾契約を注意深くお読みください。                                                                                                    |                                    |
| ソフトウェア使用許諾契約書<br>このソフトウェア使用許諾契約書(以下「本契約書」といいます)は、マックス株式会社(以下「弊社」と<br>います)とお客様との間に締結される法的な合意文書です。お客様は本契約書の条項にご同意いただ<br>場合のみ本製品をご使用いただけます。ご同意いただけない場合は、購入後30日以内に本製品を<br>用のま構入力にご認らしてださい。なお、お客様が本製品を使用した時点をは本製品のCD-ROM<br>ッケージを聞いた時点のいずれか早い時点で、お客様は本契約書の各条項に同意し、また拘束される<br>を承諾したものとします。<br>第1条(定義)<br>1. 本製品とは、本契約書とともにお客様に提供した本体、ACアダプタ、CD-ROM等の記録媒体、マ<br>アル等の関連資料、電子文書、その他全ての付属品をさします。<br>2. 本ブログラムとは、本体に内蔵され、または本体に同梱されこンピュータ上で動作するアフリケーション | い、<br>いた<br>のパ<br>こと<br>ニュ<br>ソフ・> |
| <ul> <li>● 使用許諾契約の全条項(こ同意します(A))</li> <li>● 使用許諾契約の条項(こ同意しません(D)</li> </ul>                                                                                                    | ( <u>P</u> )                       |
| InstallShield 〈戻る(B) 次へ(N)〉 和                                                                                                    | ッンセル                               |

### ⑧「標準」が選択されている状態で「次へ」をクリックします。

| BepopPC EX - InstallShield Wizard                                           | ×                                       |
|-----------------------------------------------------------------------------|-----------------------------------------|
| <b>セットアッフ<sup>・</sup>タイフ・</b><br>ニースに最も適したセットアップ <sup>。</sup> タイプを選択してください。 |                                         |
| 使用するセットアッフ゜のタイフ゜をクリックしてください。                                                |                                         |
| コンパクト<br>標準                                                                 | 説明<br>すべてのコンポーネントをインストールしま<br>す         |
| InstallShield                                                               | < 戻る( <u>B</u> ) 次へ ( <u>N</u> )> キャンセル |

⑨「次へ」をクリックします。

| BepopPC EX - InstallShield Wizard              |                  |          | ×              |
|------------------------------------------------|------------------|----------|----------------|
| <b>インストール先の選択</b><br>ファイルをインストールするフォルダーを選択します。 |                  |          | Z              |
| セットアッフでは、)次のフォルダー(こ BepopPC EX をインストー          | ールします。           |          |                |
| このフォルダーへのインストールは、D欠へ]ホウンを夘ックしま                 | す。               |          |                |
| 別のフォルダーヘインストールする場合は、[参照]ホタンをク                  | リックしてフォルダーを選択    | えしてください。 |                |
| - インストール先のフォルダー                                |                  |          |                |
| C:¥MAX¥BepopPC EX                              |                  |          | 参照( <u>R</u> ) |
| InstallShield                                  |                  |          |                |
|                                                | < 戻る( <u>B</u> ) | 次へ (N)>  | キャンセル          |

#### ①「次へ」をクリックします。

|                         |                         | /                                  |
|-------------------------|-------------------------|------------------------------------|
|                         |                         | Z                                  |
| プロクラム アイコンを追カ<br>もできます。 | ロします。新しいフォルタ            | 一名を入力する                            |
|                         |                         |                                    |
|                         |                         |                                    |
|                         |                         |                                    |
|                         |                         | ~                                  |
|                         | プログラム アイコンを追カ<br>もできます。 | プログラム アイコンを追加します。新しいフォルタ<br>もできます。 |

# ①「インストール」をクリックします。インストールが実行されます。

| BepopPC EX - InstallShield Wizard          |                            | ×               |
|--------------------------------------------|----------------------------|-----------------|
| <b>インストール準備の完了</b><br>インストールを開始する準備が整いました。 |                            | Z               |
| [インストール] をクリックしてインストールを開始してく               | ください。                      |                 |
| インストール設定を確認または変更する場合は<br>します。              | は、「戻る] をワリックします。ウィサ~トを終了する | こは、[キャンセル]をウリッウ |
| InstallShield                              | < 戻る(B) インストール             | キャンセル           |

①「BepopPC EX セットアップ完了」と表示されましたら「完了」をクリックします。

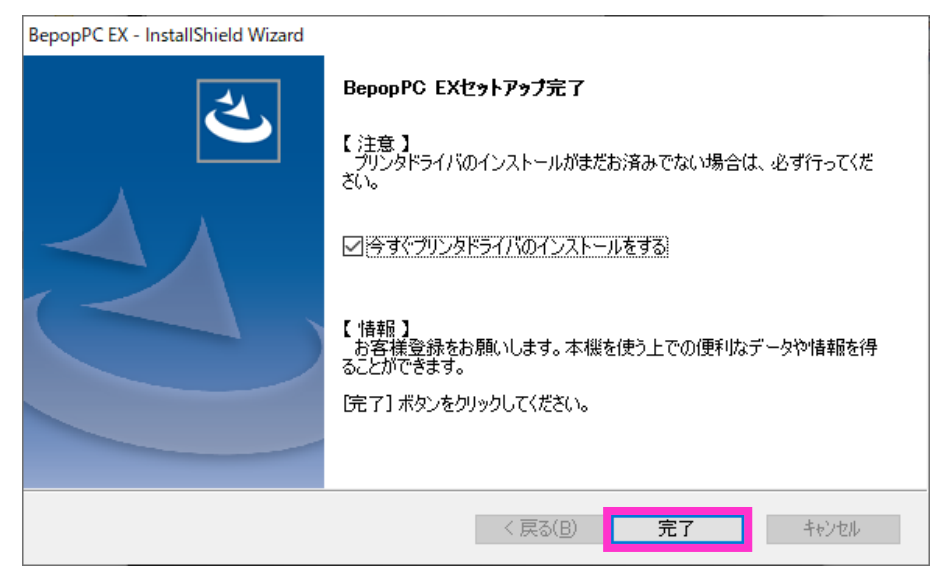

これでアプリケーションソフト「BepopPC Ex」のインストールは完了です。

# ■プリンタドライバのインストール

①「ドライバのインストール」をクリックします。

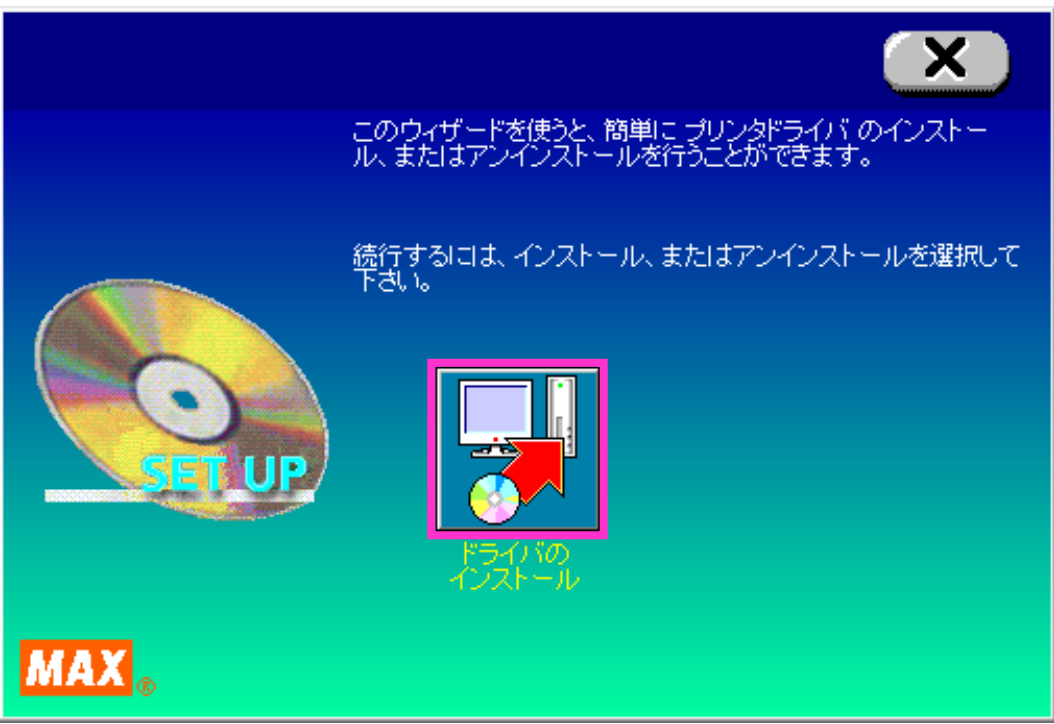

②機種一覧からご使用の Bepop プリンタの機種名をクリックして「次へ」をクリックします。 ※この時点でご使用の Bepop プリンタを USB ケーブルでパソコンに接続し、電源を入れます。

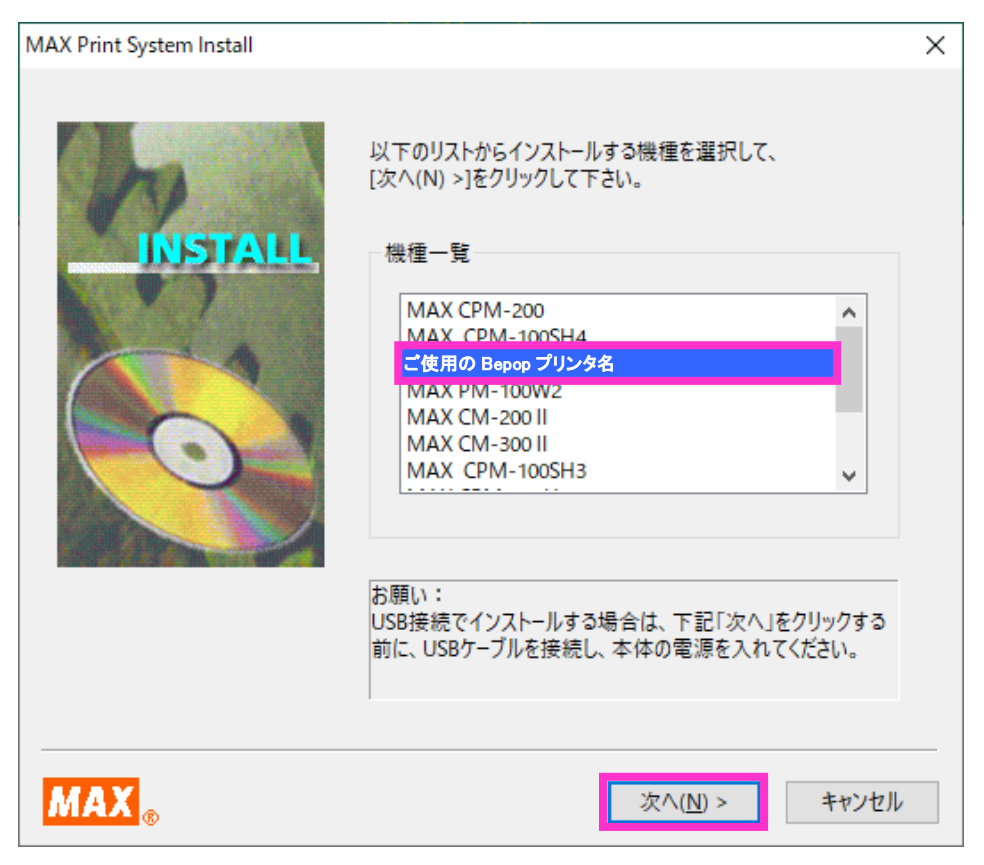

③接続ケーブルは「LAN ケーブル」にチェックして「次へ」をクリックします。

| MAX Print System Install |                                                                                                    | × |
|--------------------------|----------------------------------------------------------------------------------------------------|---|
| INSTALL                  | 接続するケーブルを選択して、[次へ(N) >]を<br>クリックして下さい。<br>接続ケーブル<br>(P)<br>(プラレルケーブル(P)<br>(USBケーブル(U)<br>()<br>(LANケーブル(U) |   |
| MAX®                     | < 戻る( <u>B</u> ) 次へ( <u>N</u> ) > キャンセル                                                                     | , |

④機種名、接続ケーブルを確認して「インストール」をクリックします。

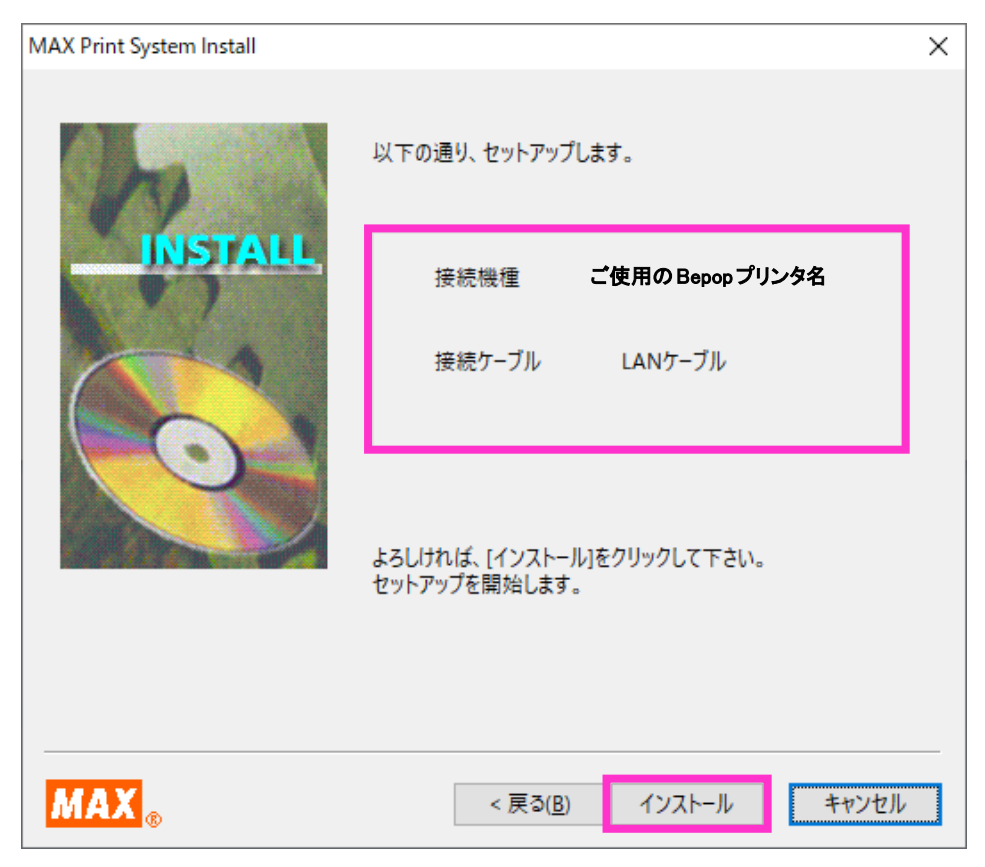

⑤「はい、直ちに再起動します」にチェックがされていることを確認し「完了」をクリックしてパソコンを再起動して下さい。インストールはこれで完了です。

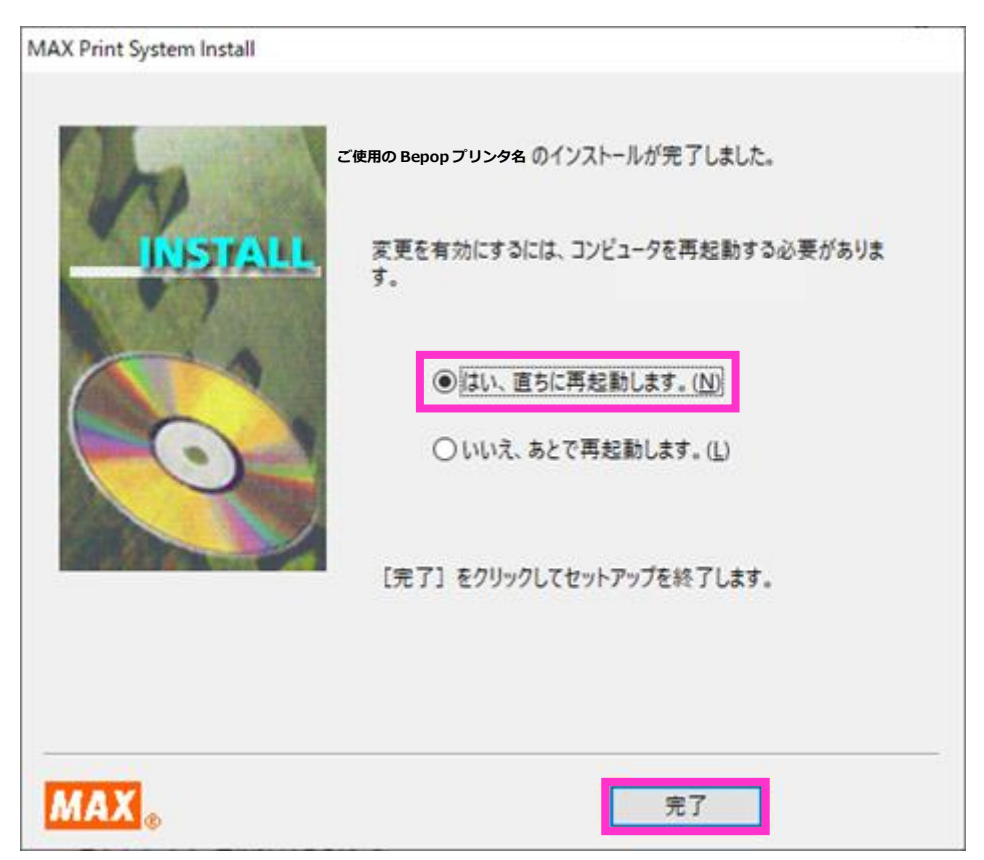